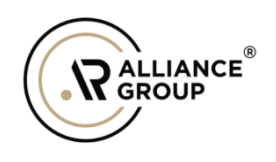

# Procedure for Scanning Data in Health Guard ID (Mobile App)

| 4 <sup>th</sup> July 2023 | 00   | Procedure for Scanning<br>Data in Health Guard ID<br>(Mobile App) | Draft    |
|---------------------------|------|-------------------------------------------------------------------|----------|
| Date                      | Rev. | Description                                                       | Approved |

Prepared by: Anna Karpova

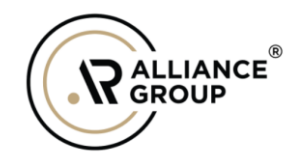

|  |                                |          | 1-QR-HGA-07-              |
|--|--------------------------------|----------|---------------------------|
|  | Procedure for Scanning Data in | DOC. NO. | 2023-04                   |
|  | Health Guard ID (Mobile App)   | Date     | 4 <sup>th</sup> July 2023 |
|  |                                | Rev.No.  | 00                        |

# **Document Revision Record**

| Rev. No. | Date | Chapter # | Page # | Amendment Detail | <b>Reason for Amendment</b> |
|----------|------|-----------|--------|------------------|-----------------------------|
|          |      |           |        |                  |                             |
|          |      |           |        |                  |                             |
|          |      |           |        |                  |                             |
|          |      |           |        |                  |                             |
|          |      |           |        |                  |                             |
|          |      |           |        |                  |                             |
|          |      |           |        |                  |                             |
|          |      |           |        |                  |                             |
|          |      |           |        |                  |                             |
|          |      |           |        |                  |                             |
|          |      |           |        |                  |                             |
|          |      |           |        |                  |                             |
|          |      |           |        |                  |                             |
|          |      |           |        |                  |                             |
|          |      |           |        |                  |                             |
|          |      |           |        |                  |                             |
|          |      |           |        |                  |                             |
|          |      |           |        |                  |                             |
|          |      |           |        |                  |                             |
|          |      |           |        |                  |                             |

| Procedure for Scanning Data in | Doc. No. | 1-QR-HGA-07-<br>2023-04   |
|--------------------------------|----------|---------------------------|
| Health Guard ID (Mobile App)   | Date     | 4 <sup>th</sup> July 2023 |
|                                | Rev.No.  | 00                        |

# **Table of Contents**

| <u>Chapter</u> | <u>Title</u> <u>Page No.</u>                                  |
|----------------|---------------------------------------------------------------|
| 1.0            | Procedure for QR scanning for unauthorized users4             |
| 2.0            | Procedure for QR scanning for authorized users                |
| 3.0            | Procedure for setting up security measures10                  |
| 4.0            | QR scanning for authorized users with access to PII and PHI12 |
| 5.0            | Procedure for Scanning a Face13                               |
| 6.0            | Access to PII for Authorized User14                           |
| 7.0            | Access to PHI for Authorized User15                           |
| 8.0            | Access to Test/Vaccination16                                  |
| 9.0            | HG ID Menu: Home17                                            |
| 10.0           | HG ID Menu: Scan18                                            |
| 11.0           | HG ID Menu: About health Guard ID19                           |
| 12.0           | HG ID Menu: Find Address20                                    |
| 13.0           | HG ID Menu: Nearest Hospitals21                               |
| 14.0           | HG ID Menu: Privacy Policy22                                  |

#### APPENDIX

| Procedure for Scanning Data in         | Doc. No. | 1-QR-HGA-07-<br>2023-04   |
|----------------------------------------|----------|---------------------------|
| Ralliance Health Guard ID (Mobile App) | Date     | 4 <sup>th</sup> July 2023 |
|                                        | Rev.No.  | 00                        |

#### **Unauthorized Access**

# **1.0** Procedure for QR scanning for unauthorized users

1. STEP 1: Click on "SCAN" button

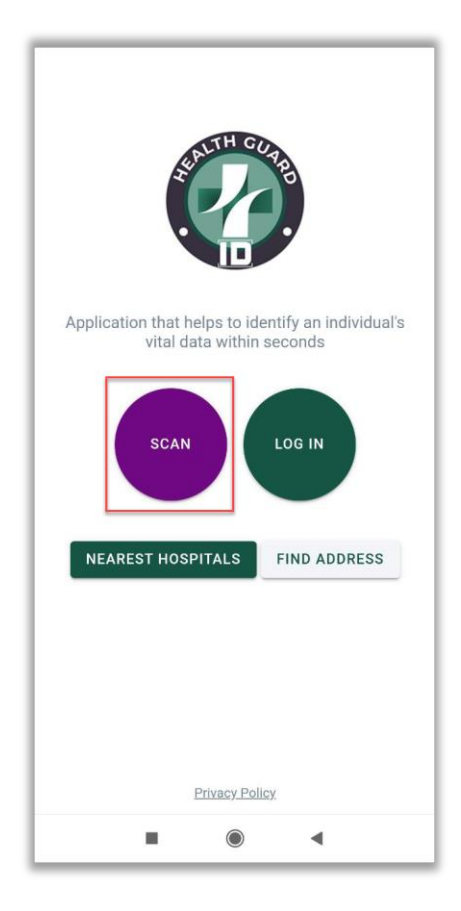

|  | Procedure for Scanning Data in<br>Health Guard ID (Mobile App) | Doc. No. | 1-QR-HGA-07-<br>2023-04   |
|--|----------------------------------------------------------------|----------|---------------------------|
|  |                                                                | Date     | 4 <sup>th</sup> July 2023 |
|  |                                                                | Rev.No.  | 00                        |

**2. STEP 2:** Your device's camera so that the QR Code is within the viewfinder or frame. Hold your device steady and ensure the QR code is well-lit and clearly visible within the camera frame.

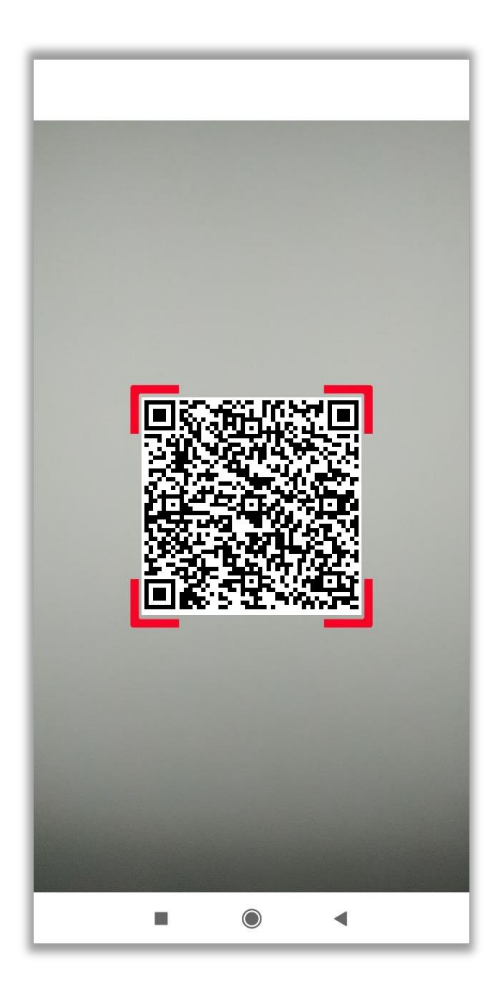

| Due ee duue feu Ceenning Dete in                               | Doc No  | 1-QR-HGA-07-<br>2023-04   |
|----------------------------------------------------------------|---------|---------------------------|
| Procedure for Scanning Data in<br>Health Guard ID (Mobile App) | Date    | 4 <sup>th</sup> July 2023 |
|                                                                | Rev.No. | 00                        |

**3. STEP 3:** Review Recognition result for Personal Identifiable Information such as: *First Name, Last Name, Emergency Phone, Date of Birth, Gender, Religious Preference, Primary Language, Secondary Language, Department of Defense, Service Branch* 

| PII                                 | PHI | Test/Vac |
|-------------------------------------|-----|----------|
| First name<br>PATIENT               |     |          |
| Last name<br>NAME                   |     |          |
| Emergency phone<br>7183003169       |     |          |
| Date of Birth<br>01/03/1981         |     |          |
| Gender<br>Man                       |     |          |
| Religious Preference<br>Buddhism    |     |          |
| Primary Language<br>English         |     |          |
| Secondary Language<br>French        |     |          |
| Department of Defense<br>1265984266 |     |          |
| Service Branch<br>Navy              |     |          |
| ,                                   |     |          |
|                                     |     |          |
|                                     |     |          |
|                                     |     |          |
|                                     |     |          |
|                                     |     |          |
|                                     |     |          |

| Procedure for Scanning Data in<br>Health Guard ID (Mobile App) | Procedure for Scanning Data in | Doc. No.                  | 1-QR-HGA-07-<br>2023-04 |
|----------------------------------------------------------------|--------------------------------|---------------------------|-------------------------|
|                                                                | Date                           | 4 <sup>th</sup> July 2023 |                         |
|                                                                |                                | Rev.No.                   | 00                      |

**4. STEP 4:** For unauthorized users, access to Patient Health Information is restricted.

| <ul> <li>← Recognition result</li> </ul>  |                                   |          |  |  |
|-------------------------------------------|-----------------------------------|----------|--|--|
| PII                                       | PHI                               | Test/Vac |  |  |
| First name<br>PATIENT                     |                                   |          |  |  |
| Last name<br>NAME                         |                                   |          |  |  |
| Emergency phone<br>7183003169             |                                   |          |  |  |
| Date of Birth<br>01/03/1981               |                                   |          |  |  |
| Gender<br>Man                             |                                   |          |  |  |
| Religious Preference<br>Buddhism          |                                   |          |  |  |
| Primary Language<br>English               |                                   |          |  |  |
| Secondary Language<br>French              |                                   |          |  |  |
| Department of Defense<br>1265984266       |                                   |          |  |  |
| Service Branch<br>Navy                    |                                   |          |  |  |
|                                           |                                   |          |  |  |
|                                           |                                   |          |  |  |
|                                           |                                   |          |  |  |
|                                           |                                   |          |  |  |
| You ar                                    | e not authorized to access PHI. M | ore      |  |  |
| information on website: https://hgamn.com |                                   |          |  |  |
| SCAN                                      |                                   |          |  |  |

| Procedure for Scanning Data in<br>Health Guard ID (Mobile App) | Procedure for Scanning Data in | Doc. No.                  | 1-QR-HGA-07-<br>2023-04 |
|----------------------------------------------------------------|--------------------------------|---------------------------|-------------------------|
|                                                                | Date                           | 4 <sup>th</sup> July 2023 |                         |
|                                                                |                                | Rev.No.                   | 00                      |

# **Authorized Access**

# 2.0 Procedure for QR scanning for authorized users

1. STEP 1: Click on "LOG IN" button

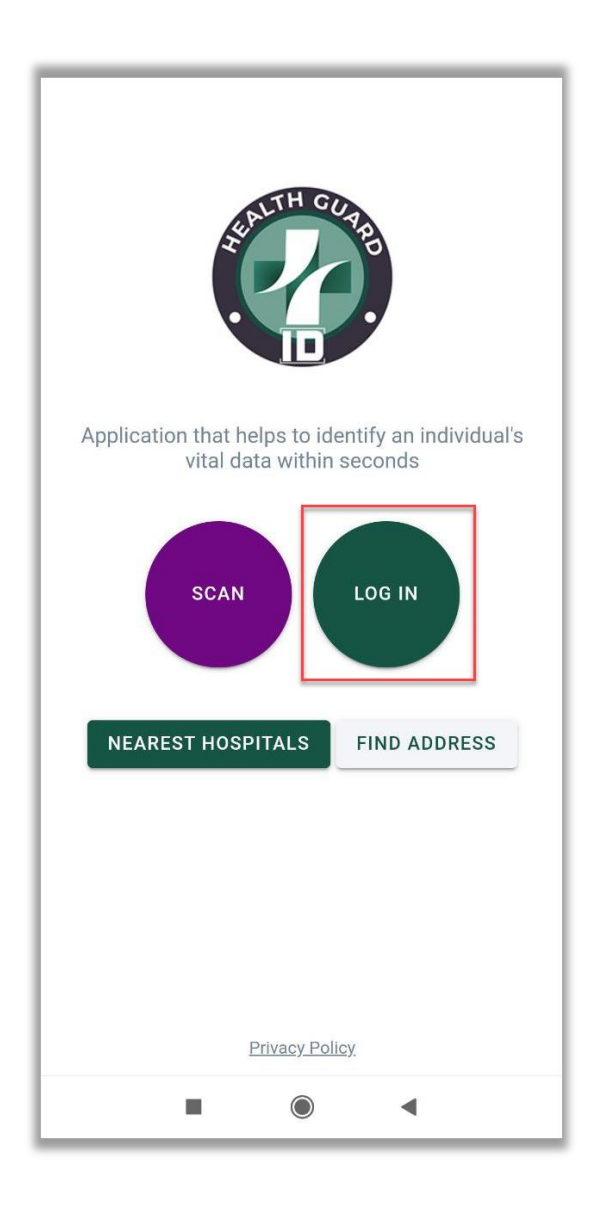

| Procedure for Scanning Data in                | Doc. No. | 1-QR-HGA-07-<br>2023-04   |
|-----------------------------------------------|----------|---------------------------|
| $_{ce^{\infty}}$ Health Guard ID (Mobile App) | Date     | 4 <sup>th</sup> July 2023 |
|                                               | Rev.No.  | 00                        |

2. STEP 2: Insert Username and Password.

| $\equiv$ Log in                                                              |
|------------------------------------------------------------------------------|
|                                                                              |
| Application that helps to identify an individual's vital data within seconds |
| Username                                                                     |
| Password                                                                     |
| LOG IN                                                                       |
|                                                                              |
|                                                                              |
|                                                                              |
|                                                                              |
|                                                                              |
|                                                                              |
|                                                                              |
|                                                                              |
|                                                                              |
|                                                                              |
|                                                                              |
|                                                                              |
|                                                                              |
|                                                                              |
|                                                                              |
| Privacy, Policy                                                              |

|       |                                |          | 1-QR-HGA-07-              |
|-------|--------------------------------|----------|---------------------------|
|       | Procedure for Scanning Data in | Doc. No. | 2023-04                   |
|       | Health Guard ID (Mobile Ann)   |          |                           |
| GROUP |                                | Date     | 4 <sup>th</sup> July 2023 |
|       |                                |          |                           |
|       |                                | Rev.No.  | 00                        |

# **3.0 Procedure for setting up security measures**

**1. STEP 1:** For Security Purposes, need to set a PIN code. The PIN code must consist of 4 digits.

| Health Guard ID      Application that helps to identify an individual's vital data within seconds |                |   |   |  |  |
|---------------------------------------------------------------------------------------------------|----------------|---|---|--|--|
|                                                                                                   | Create PIN cod | e |   |  |  |
| 1                                                                                                 | 2              | 3 |   |  |  |
| 4                                                                                                 | 5              | 6 |   |  |  |
| 7                                                                                                 | 8              | 9 |   |  |  |
| 0                                                                                                 | ]              |   |   |  |  |
|                                                                                                   | Log out        |   |   |  |  |
| _                                                                                                 |                | _ | 0 |  |  |
|                                                                                                   |                |   |   |  |  |
|                                                                                                   |                |   |   |  |  |
|                                                                                                   |                |   |   |  |  |

|                                                                | Due ee duue feu Ceenning Dete in | Doc No                    | 1-QR-HGA-07-<br>2023-04 |
|----------------------------------------------------------------|----------------------------------|---------------------------|-------------------------|
| Procedure for Scanning Data in<br>Health Guard ID (Mobile App) | Date                             | 4 <sup>th</sup> July 2023 |                         |
|                                                                |                                  | Rev.No.                   | 00                      |

2. **STEP 4:** To enhance security, users can utilize fingerprint authentication. System will ask you to attach finger to the fingerprint scanner for verification purposes. After setting a PIN code and registering a fingerprint, the user will have the choice to log in using either their PIN or their fingerprint for added convenience and flexibility.

 $\triangle$  Warning: This fingerprint authentication feature is only compatible with devices equipped with fingerprint sensor capabilities. Please ensure your device supports fingerprint authentication before attempting to use this feature.

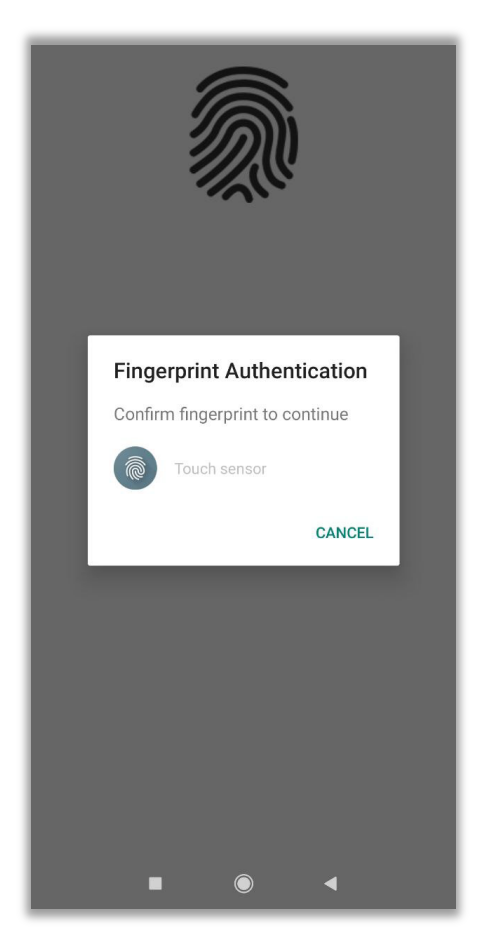

| Duccedure for Coordine Data in | Doc No  | 1-QR-HGA-07-<br>2023-04   |
|--------------------------------|---------|---------------------------|
| Health Guard ID (Mobile App)   | Date    | 4 <sup>th</sup> July 2023 |
|                                | Rev.No. | 00                        |

# 4.0 QR scanning for authorized users with access to PII and PHI

# 1. STEP 1:

Click on Scan and pose your device's camera so that the QR Code is within the viewfinder or frame. Hold your device steady and ensure the QR code is welllit and clearly visible within the camera frame.

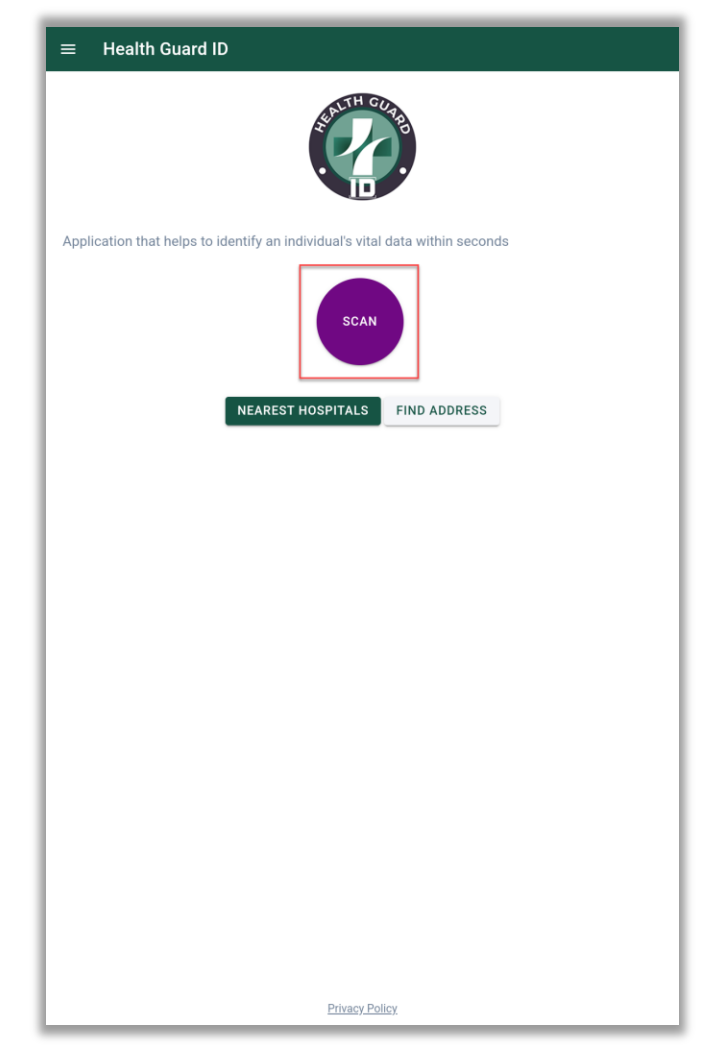

| Procedure for Scanning Data in | Doc. No. | 1-QR-HGA-07-<br>2023-04   |
|--------------------------------|----------|---------------------------|
| Health Guard ID (Mobile App)   | Date     | 4 <sup>th</sup> July 2023 |
|                                | Rev.No.  | 00                        |

# 5.0 Procedure for Scanning a Face

#### 1. STEP 1:

Using our Face Scan Recognition system, simply hold up the QR code and position the face within the frame. If the recognition percentage reaches 70% or more, it confirms that the QR code belongs to the patient. However, if the percentage falls below this threshold, exercise caution as doubts may arise regarding the QR code's ownership. This step is optional and can be skipped if preferred.

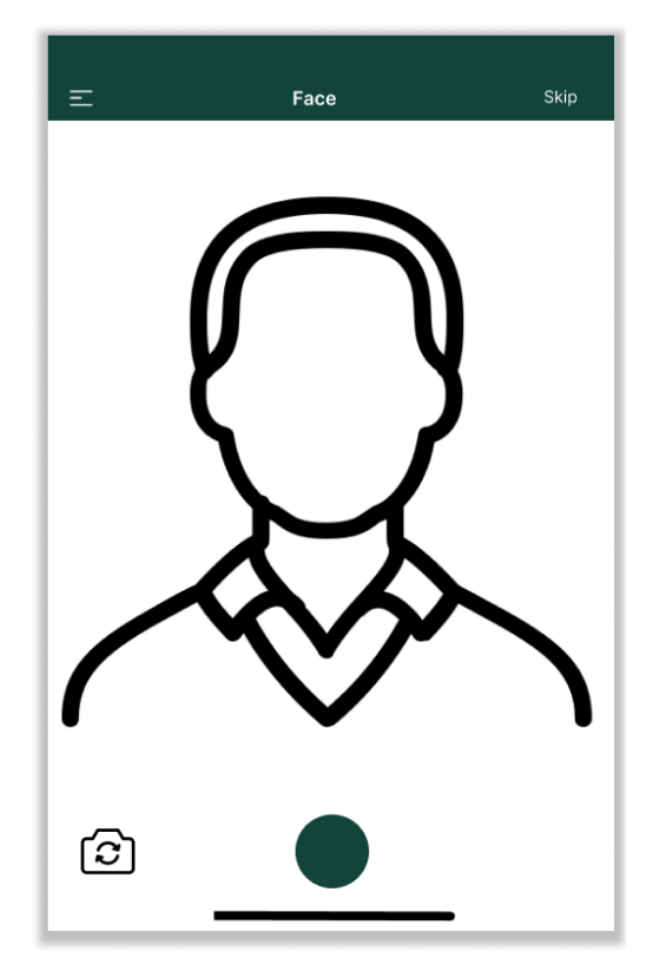

|             |                                |          | 1-QR-HGA-07-              |
|-------------|--------------------------------|----------|---------------------------|
|             | Procedure for Scanning Data in | Doc. No. | 2023-04                   |
|             | Health Guard ID (Mobile Ann)   |          |                           |
| R alliance® |                                | Date     | 4 <sup>th</sup> July 2023 |
|             |                                |          |                           |
|             |                                | Rev.No.  | 00                        |

#### **5.0Access to PII for Authorized User**

**1. STEP 1:** Same as unauthorized users, it will show Personal Identifiable information such as: *First Name, Last Name, Emergency Phone, Date of Birth, Gender, Religious Preference, Primary Language, Secondary Language, Department of Defense, Service Branch* 

| ← Recognition result                |      |          |
|-------------------------------------|------|----------|
| PII                                 | PHI  | Test/Vac |
| First name<br>PATIENT               |      |          |
| Last name<br>NAME                   |      |          |
| Emergency phone<br>7183003169       |      |          |
| Date of Birth<br>01/03/1981         |      |          |
| Gender<br>Man                       |      |          |
| Religious Preference<br>Buddhism    |      |          |
| Primary Language<br>English         |      |          |
| Secondary Language<br>French        |      |          |
| Department of Defense<br>1265984266 |      |          |
| Service Branch<br>Navy              |      |          |
|                                     |      |          |
|                                     |      |          |
|                                     |      |          |
|                                     |      |          |
|                                     |      |          |
|                                     |      |          |
|                                     |      |          |
|                                     | SCAN |          |

| Procedure for Scanning Data in | Doc. No. | 1-QR-HGA-07-<br>2023-04   |
|--------------------------------|----------|---------------------------|
| Health Guard ID (Mobile App)   | Date     | 4 <sup>th</sup> July 2023 |
|                                | Rev.No.  | 00                        |

#### 6.0Access to PHI for Authorized Users

**1. STEP 1:** Authorized User have access to Protected Health Information such as: *Notes, Blood Type, Problems (Diagnoses), Common Allergies, Medication Allergies, Medications, Procedures.* 

| PII                                                                 | РНІ                                                                                      | Test/Vac                     |
|---------------------------------------------------------------------|------------------------------------------------------------------------------------------|------------------------------|
| Notes                                                               |                                                                                          |                              |
| IN EMERGENCY CASE, PLE                                              | ASE CALL TO CAPTAIN WITTELS: 201 4                                                       | 44-7414                      |
| A POS                                                               |                                                                                          |                              |
| Problems                                                            |                                                                                          |                              |
| Edema, unspecified - ICD10: R6                                      | 50.9 Other nonspecific abnormal finding of                                               | of lung field - ICD10: R91.8 |
| Other psychoactive substance                                        | abuse, uncomplicated - ICD10: F19.10                                                     |                              |
| Pain in unspecified ankle and je                                    | oints of unspecified foot - ICD10: M25.579                                               |                              |
| Common Allergies                                                    |                                                                                          |                              |
| Citrus Dried egg white (sub                                         | ostance) Nuts                                                                            |                              |
| Medication Allergies                                                |                                                                                          |                              |
| Ampicillin RXNORM: 733 C                                            | laritin RXNORM: 203576 ibutilide RXNOR                                                   | RM: <b>41289</b>             |
| Medications                                                         |                                                                                          |                              |
| [NDC: 00185440051] tizanidine                                       | e 4 mg tablet [NDC: 00228300511] clonar                                                  | zepam 2 mg tablet            |
| [NDC: 00777310402] Prozac 10                                        | 0 mg capsule [NDC: 51672402803] warfa                                                    | arin 2 mg tablet             |
| [NDC: 52427043890] Zestril 2.                                       | 5 mg tablet                                                                              |                              |
| [NDC: 69467100101] tramadol                                         | 150 mg capsule,ER biphase 24 hr 25-75                                                    |                              |
| Procedures                                                          |                                                                                          |                              |
| Prostatectomy, retropubic radio<br>including external iliac, hypoga | cal, with or without nerve sparing; with bilate<br>astric, and obturator nodes CPT:55845 | ral pelvic lymphadenectomy,  |
| Special reports such as insurar<br>communications or standard re    | nce forms, more than the information convey<br>eporting form CPT:99080                   | ed in the usual medical      |
| Venipuncture, cutdown; age 1 d                                      | or over CPT:36425                                                                        |                              |
|                                                                     |                                                                                          |                              |
|                                                                     |                                                                                          |                              |
|                                                                     |                                                                                          |                              |
|                                                                     |                                                                                          |                              |

| Brocoduro for Scopping Data in | Doc. No. | 1-QR-HGA-07-<br>2023-04   |
|--------------------------------|----------|---------------------------|
| Realth Guard ID (Mobile App)   | Date     | 4 <sup>th</sup> July 2023 |
|                                | Rev.No.  | 00                        |

## 7.0Access to Test/Vaccination

**1. STEP 1:** This page is in development. It will offer and efficient approach to managing vaccination information and patient health data

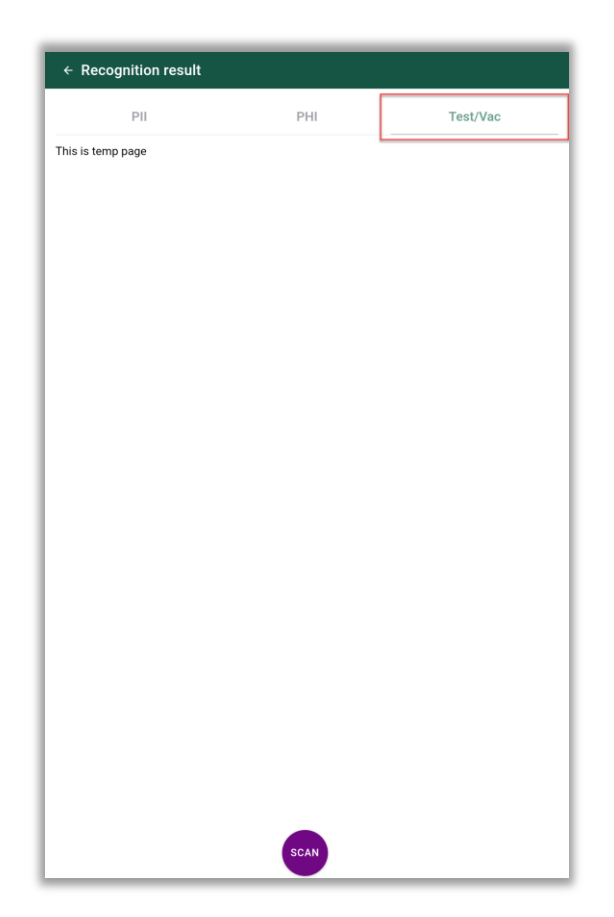

| R ALLIANCE® | Procedure for Scanning Data in<br>Health Guard ID (Mobile App) | Doc. No. | 1-QR-HGA-07-<br>2023-04   |
|-------------|----------------------------------------------------------------|----------|---------------------------|
|             |                                                                | Date     | 4 <sup>th</sup> July 2023 |
|             |                                                                | Rev.No.  | 00                        |

#### 8.0HG ID Menu: Home

1. **STEP 1**: A left menu in a mobile application is a convenient way to navigate different sections and features of the app.

**Home** serves as the main landing page of the Health Guard ID. It goes to Main Application page

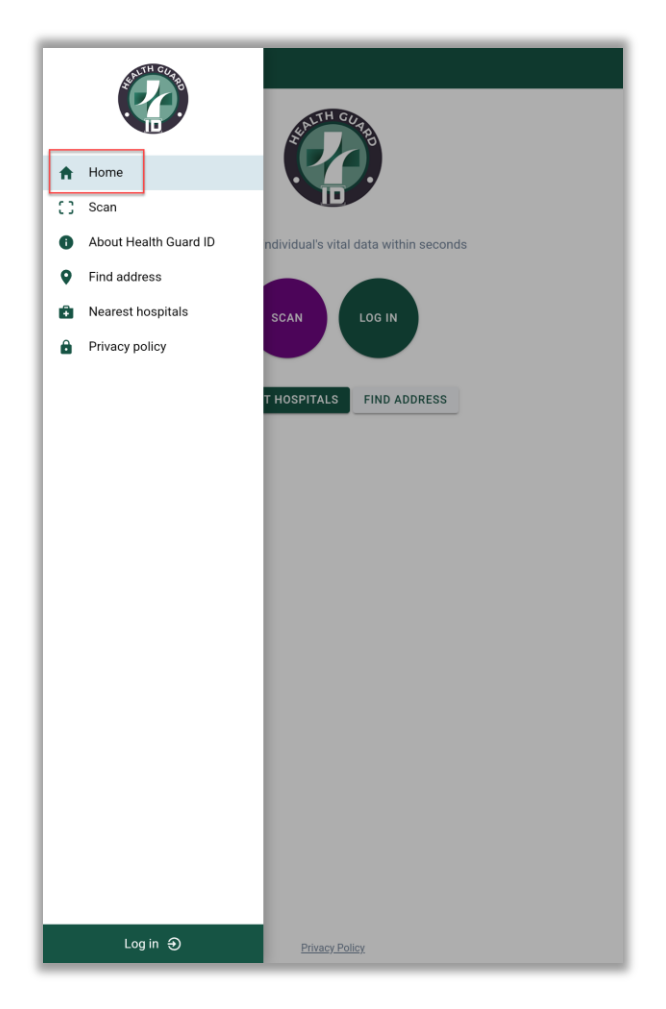

| R ALLIANCE® | Procedure for Scanning Data in<br>Health Guard ID (Mobile App) | Doc. No. | 1-QR-HGA-07-<br>2023-04   |
|-------------|----------------------------------------------------------------|----------|---------------------------|
|             |                                                                | Date     | 4 <sup>th</sup> July 2023 |
|             |                                                                | Rev.No.  | 00                        |

# 9.0HG ID Menu: Scan

**1. STEP 1**: The "Scan" is a quick access to the QR code scanning functionality of the application.

| <ul> <li>Home</li> <li>Scan</li> <li>About Health Guard ID</li> <li>Find address</li> <li>Nearest hospitals</li> <li>Privacy policy</li> </ul> | Interview         Interview |
|----------------------------------------------------------------------------------------------------|-----------------------------|
| Log in 🕣                                                                                                    | Privacy Policy              |

|       |                                                                |          | 1-QR-HGA-07-              |
|-------|----------------------------------------------------------------|----------|---------------------------|
| GROUP | Procedure for Scanning Data in<br>Health Guard ID (Mobile App) | Doc. No. | 2023-04                   |
|       |                                                                | Date     | 4 <sup>th</sup> July 2023 |
|       |                                                                | Rev.No.  | 00                        |

## 10.0 HG ID Menu: About Health Guard ID

**1. STEP 1**: The "About" section provides essential information about the mobile application, such as its purpose, mission, version and possibly the development team or organization behind it.

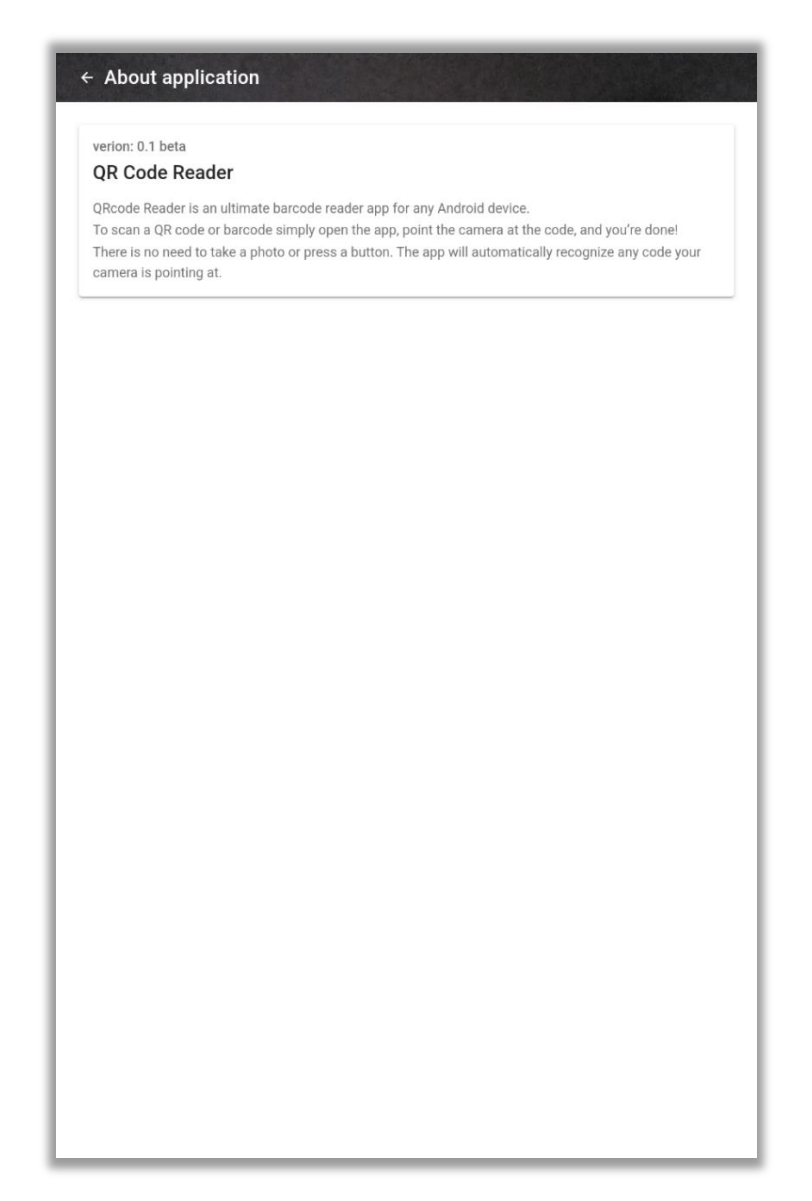

| GROUP | Procedure for Scanning Data in<br>Health Guard ID (Mobile App) | Doc. No. | 1-QR-HGA-07-<br>2023-04   |
|-------|----------------------------------------------------------------|----------|---------------------------|
|       |                                                                | Date     | 4 <sup>th</sup> July 2023 |
|       |                                                                | Rev.No.  | 00                        |

# 11.0 HG ID Menu: Find Address

**1. STEP 1**: The "Find Address" feature assists users in locating specific addresses or places of interest. It opens Google Maps for quick location search.

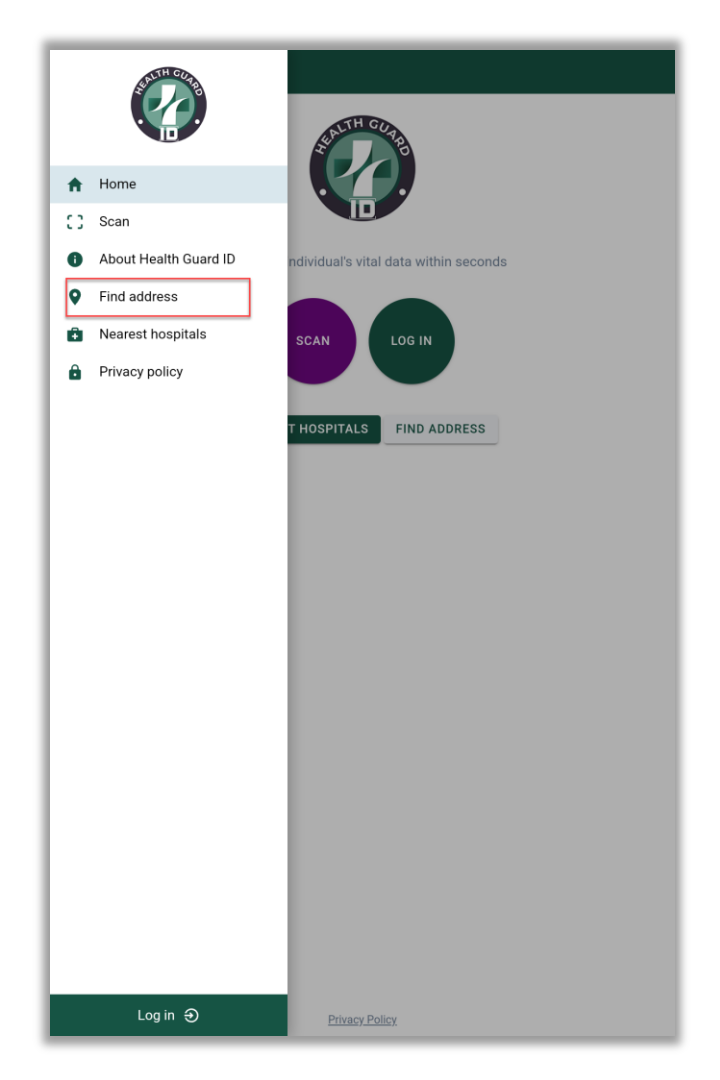

| R ALLIANCE® | Procedure for Scanning Data in<br>Health Guard ID (Mobile App) | Doc No  | 1-QR-HGA-07-<br>2023-04   |
|-------------|----------------------------------------------------------------|---------|---------------------------|
|             |                                                                | Date    | 4 <sup>th</sup> July 2023 |
|             |                                                                | Rev.No. | 00                        |

# 12.0 HG ID Menu: Nearest hospitals

2. STEP 1: The "Nearest Hospitals" useful in emergency situations or when users need to find nearby healthcare facilities quickly. This feature uses location-based services to identify the user's current position and provides a list of nearby hospitals, clinics, or medical centers along with relevant details like distance, contact information, and directions.

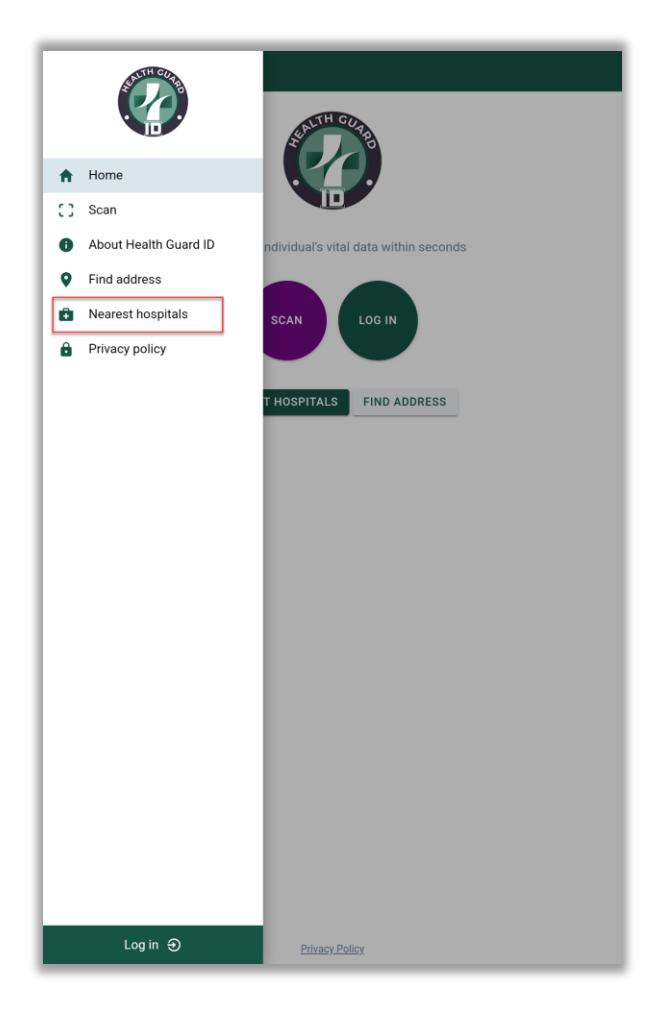

| Ralliance® | Procedure for Scanning Data in<br>Health Guard ID (Mobile App) | Doc. No. | 1-QR-HGA-07-<br>2023-04   |
|------------|----------------------------------------------------------------|----------|---------------------------|
|            |                                                                | Date     | 4 <sup>th</sup> July 2023 |
|            |                                                                | Rev.No.  | 00                        |

#### 13.0 Privacy Policy

**3. STEP 1**: The "Privacy Policy" outlines the mobile application's data privacy practices and policies. It informs users about how their personal information is collected, stored, and used within the app. This section is crucial for transparency and helps users make informed decisions regarding their privacy and data security.

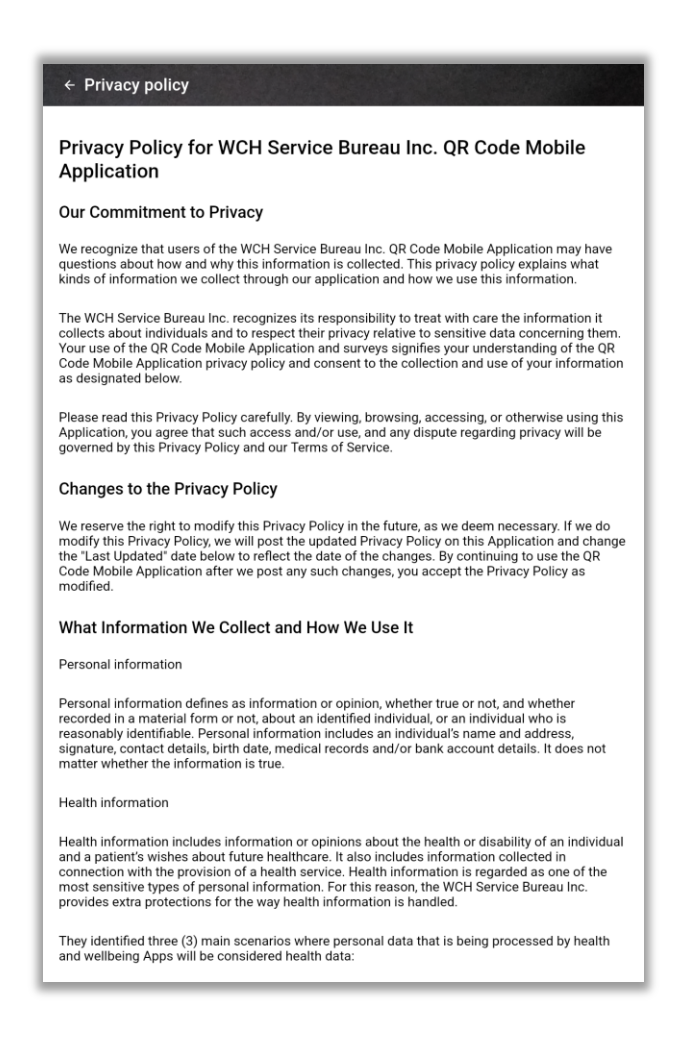